「相模福祉村」ホームページにログインします。

https://fukushimura.or.jp/

または「google」などで「相模福祉村」で検索をする。

トップページより「縁 JOY」のところを見る

| 9:46                                                                                                    | .11 4G 💋                    |  |
|----------------------------------------------------------------------------------------------------|-----------------------------|--|
| 相模福祉村                                                                                                    | $\equiv$                    |  |
| 障がい者支援<br>たんぼぼの家                                                                                                    | 障がい者支援<br>虹の家               |  |
| 施設詳細を見る                                                                                                    | 施設詳細を見る                     |  |
| ブログを見る                                                                                                    | ブログを見る                      |  |
| (施設詳細を見る」<br>をクリック                                                                                                    | や設詳細を見る                     |  |
| ブログを見る                                                                                                    | ブログを見る                      |  |
| (<br>(<br>(<br>(<br>(<br>(<br>(<br>(<br>)<br>(<br>(<br>)<br>(<br>(<br>)<br>(<br>(<br>)<br>(<br>(<br>)<br>(<br>(<br>)<br>(<br>(<br>)<br>(<br>(<br>)<br>(<br>(<br>)<br>(<br>(<br>)<br>(<br>(<br>)<br>(<br>(<br>)<br>(<br>(<br>)<br>(<br>)<br>)<br>(<br>)<br>(<br>)<br>(<br>)<br>(<br>)<br>)<br>(<br>)<br>(<br>)<br>)<br>(<br>)<br>(<br>)<br>)<br>(<br>)<br>(<br>)<br>)<br>(<br>)<br>)<br>(<br>)<br>)<br>(<br>)<br>(<br>))<br>(<br>))<br>())<br>())<br>())<br>())<br>())<br>())<br>())<br>())<br>())<br>())<br>())<br>())<br>())<br>())<br>())<br>())<br>())<br>())<br>())<br>())<br>())<br>())<br>())<br>())<br>())<br>())<br>())<br>())<br>())<br>())<br>()))<br>())<br>()))<br>()))<br>()))<br>()))<br>()))<br>()))<br>()))<br>()))<br>()))<br>()))<br>()))<br>()))<br>()))<br>()))<br>()))<br>()))<br>()))<br>()))<br>()))<br>()))<br>()))<br>()))<br>()))<br>()))<br>()))<br>())))<br>()))<br>())))<br>())))<br>())))<br>())))<br>()))))<br>()))))) | <sub>児童支援</sub><br>相模はやぶさ学園 |  |
| 施設詳細を見る                                                                                                    | 施設詳細を見る                     |  |
| ブログを見る                                                                                                    | ブログを見る                      |  |
| 🔒 fukushimura.or.jp                                                                                                    |                             |  |
|                                                                                                    |                             |  |

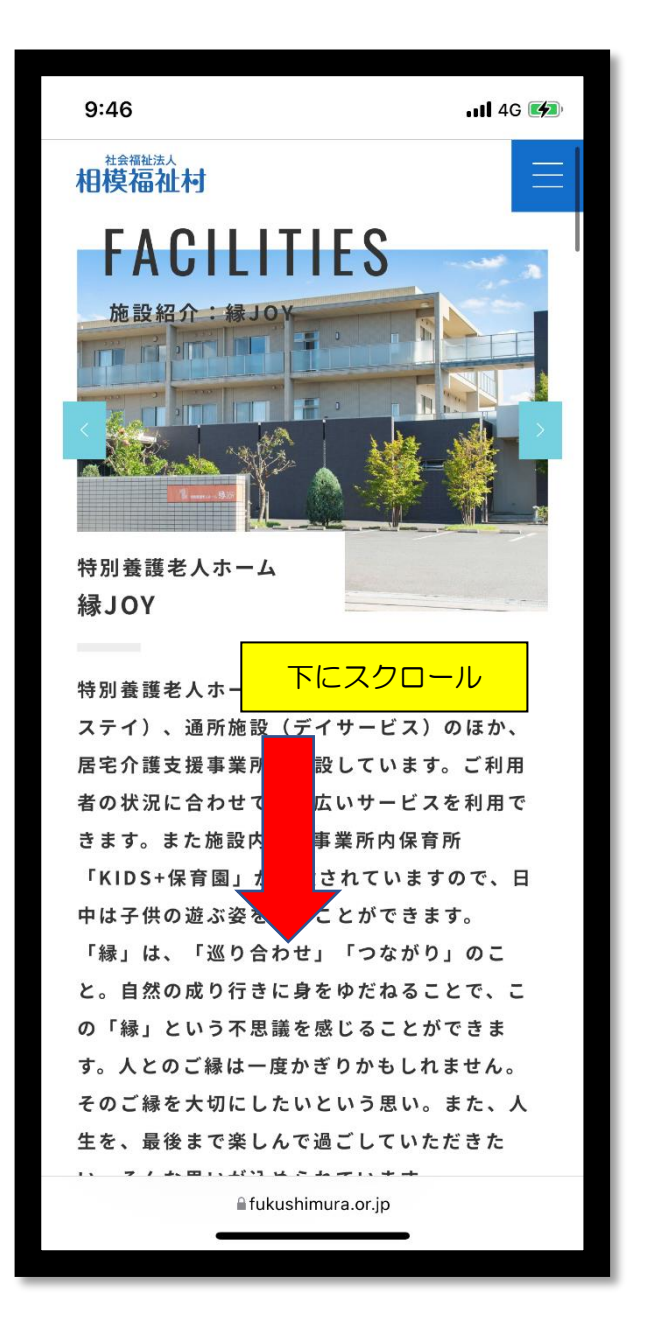

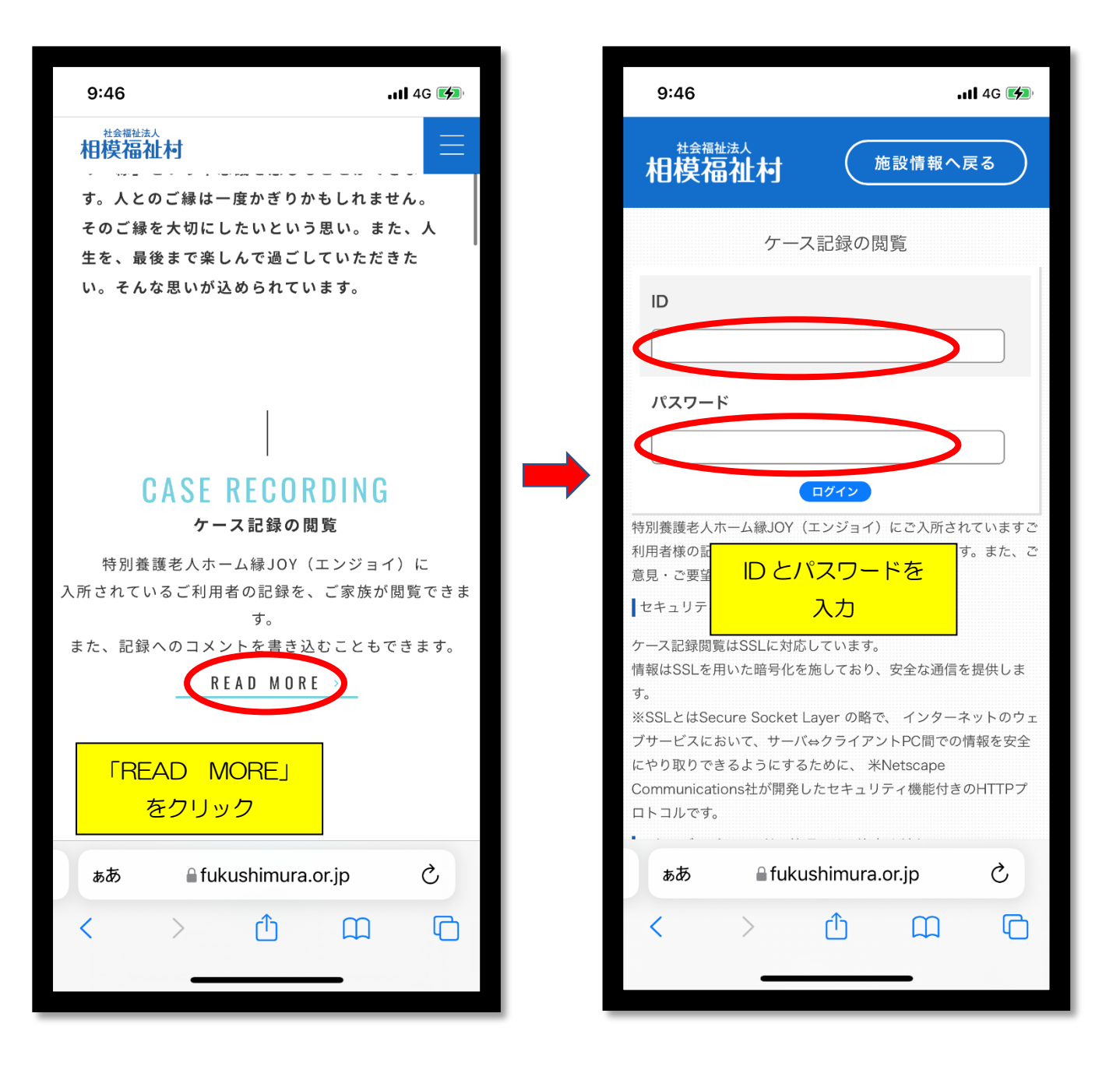

※ID とパスワードは入所時にお渡ししています。 分からなくなった場合は生活相談員までご連絡ください。

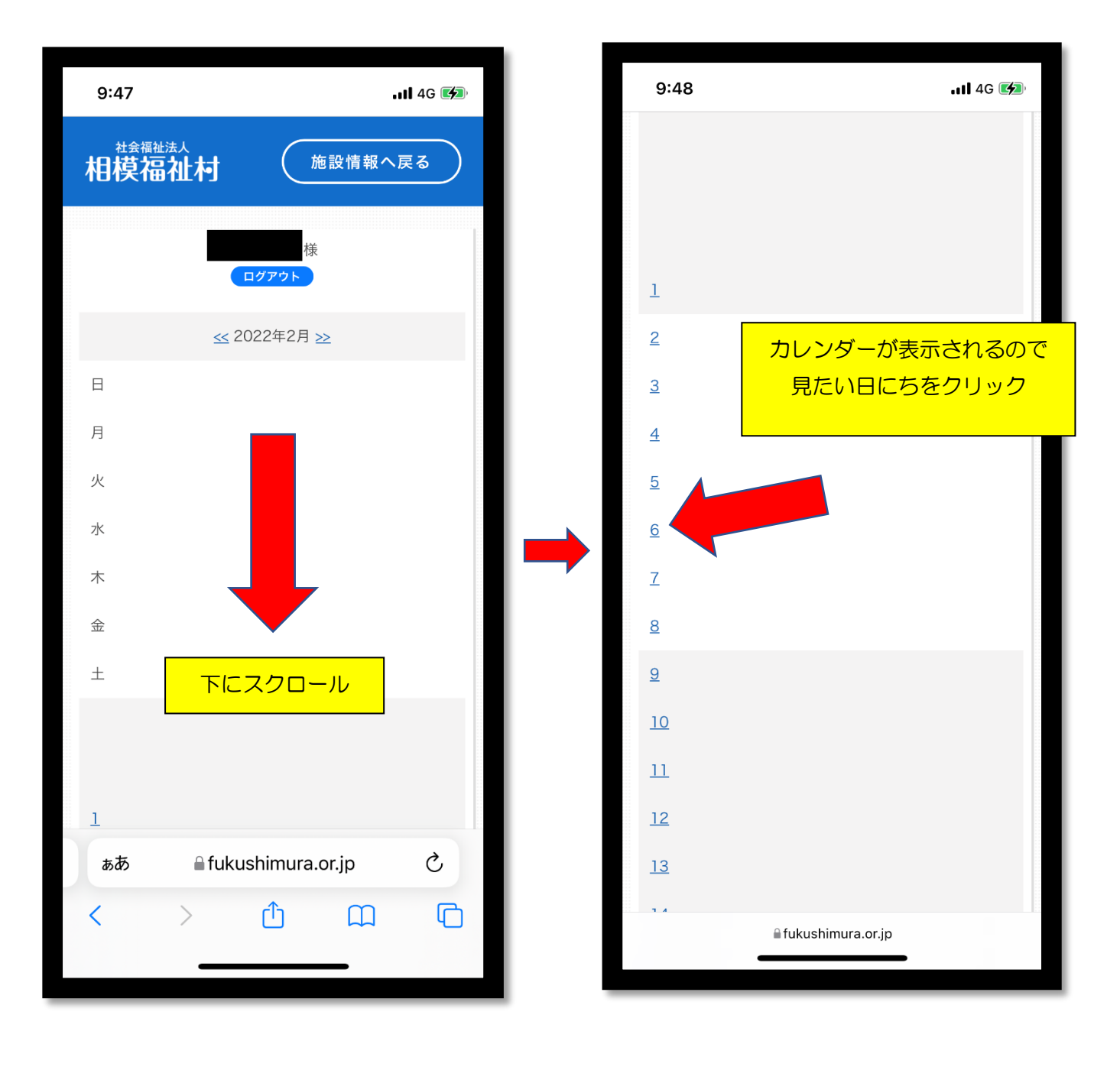

| 9:48                                                    | uti 4G 🜠          |
|---------------------------------------------------------|-------------------|
| 下までスクロールすると<br>カレンダーの下に<br>記録が表示されます                    |                   |
|                                                         |                   |
| 2022年2月6日 のケース記録                                        | <u>&lt;&lt;前へ</u> |
| <ul> <li>○ 5:00</li> <li>場所: 居室</li> <li>担当:</li> </ul> |                   |
| தக இfukushimura.or.jp                                   | 5                 |
|                                                         |                   |

| 9:47                    | uli 4G ன               |
|-------------------------|------------------------|
| 社会福祉法人<br>相模福祉村 施設情報へ戻る |                        |
|                         | 様<br>ログアウト             |
|                         | ≤≤2022年2月≥≥            |
| Β                       | $\smile$ $\bigcirc$    |
| 月                       |                        |
| 火                       |                        |
| 水                       | ちがう月の記録が見た             |
| 木                       | いときは、ここで月を             |
| 金                       | 切り替え(くにさい              |
| ±                       |                        |
|                         |                        |
|                         |                        |
| 1                       |                        |
| ぁあ                      | la fukushimura.or.jp Ċ |
| <                       |                        |
|                         |                        |

5枚目